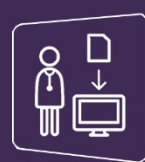

# MonSisra

## **GESTION DES DELEGATIONS DE DROITS**

Vous avez la possibilité de mettre en place des délégations de droits pour votre secrétaire ou tout autre professionnel de votre établissement ou de votre cabinet.

#### Paramétrer une délégation depuis le portail des Professionnels de Santé :

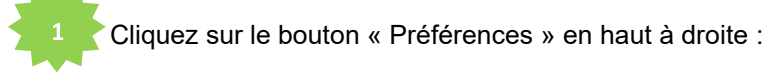

|                                                                                     |                         |                 | Bienvenue sur le Portail                                                               | l des Pr                     | ofessionnels                                                                           | de Santé                                                                                                   |                                         |                                        |                                                           |    |
|-------------------------------------------------------------------------------------|-------------------------|-----------------|----------------------------------------------------------------------------------------|------------------------------|----------------------------------------------------------------------------------------|----------------------------------------------------------------------------------------------------|-----------------------------------------|----------------------------------------|-----------------------------------------------------------|----|
|                                                                                     |                         |                 |                                                                                        |                              |                                                                                        |                                                                                                    |                                         |                                        |                                                           |    |
| Rechercher un patient par prénom, nor                                               | m et/ou date de naissar | ice             |                                                                                        |                              |                                                                                        | C                                                                                                    | 2                                       | U                                      |                                                           |    |
|                                                                                     |                         |                 |                                                                                        |                              |                                                                                        | Reche                                                                                                    | rcher                                   | Dossiers recei                         | ts Acces carte                                            | FI |
| Boite de réception                                                                  | 1.23                    | Mes application | is favorites                                                                           |                              |                                                                                        |                                                                                                    |                                         |                                        |                                                           |    |
| Rechercher un message                                                               | Q.                      | *               | C télé-AVC                                                                             |                              | 0                                                                                      | Réunions de concertations                                                                                  |                                         | 0                                      | Réseaux de santé                                          |    |
| Mathieu ESTIVALSylviane PIEDALLU<br>Suite mon message teanna, void : 45330712912481 | 165.                    | Ó               | accès covotem                                                                          |                              | *<br>*                                                                                 | RCP en cancérologie<br>RCP en cancérologie<br>RCP en insuffisance rénale chron<br>RCP en maladies rares    | lque                                    | ٠                                      | acols PEPS                                                |    |
| Mathieu ESTIVALSylviane PIEDALLU<br>Suite mon message teams, voici : 45330712912681 | 166.                    | télé-AVC        |                                                                                        |                              | Outil RCP                                                                              | Autres Starr                                                                                               |                                         | PEPS                                   |                                                           |    |
| Equipe Mobile De Paychiatrie Du Sujet Age CH ALPF Bit Demande d'expertise           | ES ISERE. Equipe Mo 5j  | *               | Ortentation en SSR Accueil TDB Resp. Admissions en SSR ou HAD Mes dossiers Ehpad, USLD | *                            | °<br>∳≟                                                                                | MonSisra <sup>a</sup><br>Gestion de mes délégations<br>MonSisra Mobile et Bureau<br>Accord arrêt du papier |                                         |                                        |                                                           |    |
| Annabelle GOISOT, Cercilie POSSOT Demoche analit                                    | η                       | ViaTrajectoire  | Mes demandes reçues Ehpad, USLD<br>e                                                   |                              | MonSisra <sup>4</sup>                                                                  | Activation MSSantk                                                                                         |                                         |                                        |                                                           |    |
|                                                                                     |                         |                 | ,                                                                                      | Profil                       | Conney                                                                                 | tion et sécurité                                                                                           | Messager                                | rie MSSanté                            | Equipes et délégués                                       | ٦  |
|                                                                                     |                         |                 |                                                                                        |                              |                                                                                        |                                                                                                    |                                         |                                        |                                                           | ^  |
| ctionnez l'onglet «                                                                 | Equipe e                | et déléc        | nués »                                                                                 |                              |                                                                                        |                                                                                                    |                                         |                                        |                                                           |    |
| ctionnez l'onglet «                                                                 | Equipe e                | et délég        | gués »                                                                                 | Mon                          | secrétaria                                                                             | t                                                                                                    |                                         |                                        |                                                           |    |
| ctionnez l'onglet «                                                                 | Equipe e                | et délég        | gués »                                                                                 | Mon<br>Pa<br>so              | secrétaria<br>ar défaut, ces pe<br>int adressés.                                       | t<br>rsonnes ont accès à vos d                                                                             | lossiers et i                           | reçoivent une cop                      | ie des messages qui vous                                  | L  |
| ectionnez l'onglet «                                                                | Equipe €                | et déléç        | gués »                                                                                 | Mon<br>Pa<br>so              | secrétaria<br>ar défaut, ces pe<br>int adressés.<br>Ajouter un pr                      | t<br>rsonnes ont accès à vos d<br>ofessionnel à cette catéç                                                | lossiers et i<br>jorie                  | reçoivent une cop                      | ie des messages qui vous                                  | l  |
| ectionnez l'onglet «                                                                | Equipe €                | et déléç        | gués »                                                                                 | Mon<br>Pa<br>sc<br>Mon<br>Pa | secrétaria<br>ar défaut, ces pe<br>int adressés.<br>Ajouter un pr<br>ar défaut, ces pe | t<br>rsonnes ont accès à vos d<br>ofessionnel à cette catég<br>rsonnes ont accès à vos d                   | lossiers et i<br>porie<br>lossiers et i | reçoivent une cop<br>apparaissent parr | ie des messages qui vous<br>ni vos destinataires favoris. | l  |

Mme Sylviane PIEDALLU - Autre prof... 🏠

63170 AUBIERE

| OU Paramétrer    | une délégation depuis                                                                                              | MonSira :                                                |                                                                                                    |                       |
|------------------|----------------------------------------------------------------------------------------------------|----------------------------------------------------------|----------------------------------------------------------------------------------------------------|-----------------------|
| 1 Cliquez sur    | Sylviane PIEDALLU   Boite de réception   Recharcher un message   Reseau TEST (1)   Document en cours de traitement | puis sur                                                 | Accéder au Portail Sara<br>Paramètres de MonSisra<br>Rénertoire d'enreoistrement des documents<br>Gestion des délégués<br>Mon adresse MSSanté<br>Mon profil Sara | ו                     |
| Dava las d       |                                                                                                    |                                                          | Inviter un confrère à utiliser MonSisra<br>Déconnexion<br>Quitter                                                                                                |                       |
| 2 Cliquez sur le | dans la rubrique « Secr                                                                                            | rétariat » ou « Eq                                       | uipe »pour accéder au                                                                                                    | ı moteur de recherche |
| Dans le chang    |                                                                                                    | RECHERCHER UN<br>PROFESSIONNEL DAN<br>L'ANNUAIRE RÉGIONA |                                                                                                    |                       |

Sélectionnez votre secrétaire ou le membre de votre équipe dans la liste affichée ou cliquez sur le pour ajouter une personne

5 Le professionnel délégué s'affichera ensuite dans l'onglet et aura accès à votre boite de messagerie

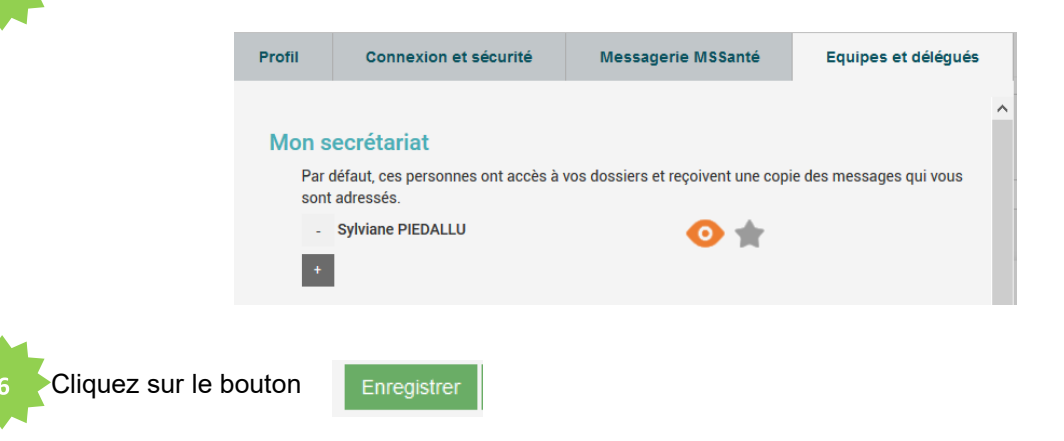

#### Accès aux messages en délégation depuis MonSisra :

permet d'accéder aux différentes boites si vous êtes délégués : Le menu Bienvenue sur le Portail des Professionnels de Santé Q, C O télé-AVC ø \* ۪ۿؘ RCP en insuffisan Autres STAFF PEPS Outil RCP Orientation en SSR 0 🔒 MonSisra Le délégué accède à votre boite et peut la gérer (lecture/écriture et archivage). Toutes les boîtes La trace de la personne connectée au moment ou l'action a été faite est Mme Fanny GIDON inscrite dans les messages (on parle d'« action au nom de» ) M Mathieu ESTIVAL Reseau TEST Moi

### Planifier une téléconsultation pour un délégué :

Depuis <u>www.sante-ra.fr/teleconsultation</u>, vous pouvez planifier une téléconsultation pour le compte d'une de vos délégations, en sélectionnant le nom correspondant dans le champ déroulant **« Agir en tant que »** :

|                    |                                    |          | Portail régi       | ional de Tr                                             | lómódo  | cine |       |                                     |                                  |          |
|--------------------|------------------------------------|----------|--------------------|---------------------------------------------------------|---------|------|-------|-------------------------------------|----------------------------------|----------|
| Téléconsultation 🖌 | Téléconsultation > Tableau de bord |          | Agir en tant que   | Mme Sylviane PIE<br>Mme Sylviane PIE<br>Mme Farny GIDON | DALLU 🔽 |      | Ľ     | 15/05/2020<br>Augustation 7 process | Au 15/05/2020<br>anto jours durs | Afficher |
| Mes préférences    | Véléconsultation(s) réalisée(s)    | Tel<br>0 | ico sultation(s) à | M Mathieu ESTIVA<br>Reseau TEST<br>Mme Sylviane PIE     | ALLU    |      |       |                                     |                                  |          |
|                    |                                    |          |                    |                                                         |         |      |       |                                     | Rechercher :                     |          |
|                    | Date - Participants                | **       | Contects           | **                                                      | tetut   | **   | Durée | Etiquettes                          | Commentaire                      |          |

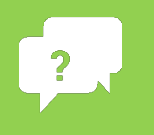

Contactez-nous sur <u>contact.sante-ra.fr</u>

**Besoin d'aide ?** 

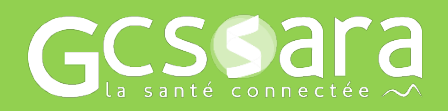